# **Quick Start EVK-ODIN-W2**

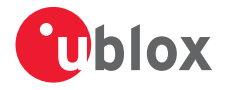

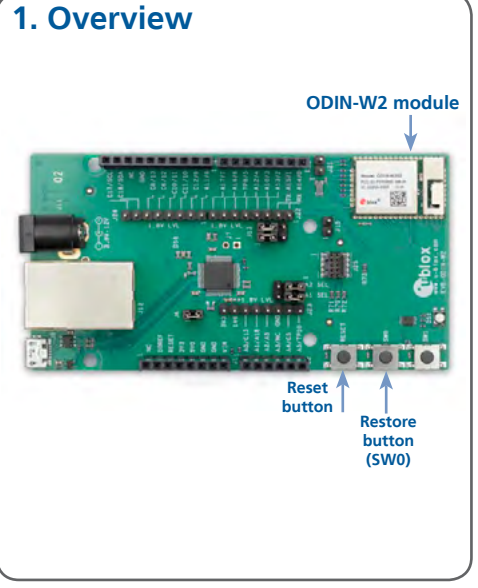

# 2. Setup and driver installation

Download the EVK-ODIN-W2 software (and documentation) from <u>www.u-blox.com/</u> <u>evk-downloads</u> and install the software.

- Download and install the ST-link utilities and drivers from <u>www.st.com</u> (search for STSW-LINK004).
- 2. Connect the EVK-ODIN-W2 evaluation board to your PC using the included USB cable.
- 3. Verify whether the USB drivers are installed successfully.

**NOTE:** Refer to the EVK-ODIN-W2 User Guide in case the drivers are not installed automatically.

 Download the latest firmware to the ODIN-W2 module using s-center evaluation software.

### 3. Installation

To download the EVK-ODIN-W2 software package and run the installation:

• An Internet connection is required. Supported Windows operating systems: Vista, 7 and 8.

#### s-center:

- Download s-center software.
- Run the s-center exe file and follow the installer instructions.
- When the installation is complete, you will find the s-center menu under the Windows Start button, *All Programs > u-blox*
- In the s-center menu, you will find the s-center application, user guide and uninstall options.
  ARM mbed:
- Refer to the EVK-ODIN-W2 User Guide.

### 4. Interfaces

The EVK-ODIN-W2 includes a USB cable for communication and powering the board.

Refer to the EVK-ODIN-W2 User Guide for a comprehensive description of the evaluation kit features and functionalities.

## 5. More information

For more information regarding the EVK-ODIN-W2, contact your nearest u-blox support: www.u-blox.com/contact-support